## **Approve Employee Time Off Requests**

Navigation into UltiPro through OKTA: Myself > Workforce Management > Manager Home

| Myself               | * |                                                          |
|----------------------|---|----------------------------------------------------------|
| Q Search             |   | Manager Test                                             |
| Personal             | ~ | Employee ID: 99994 Hired Date: 01/01/2000 (22 Years, 7 H |
| My Company           | ~ |                                                          |
| Jobs                 | ~ | Manager Home Employee Home                               |
| Career & Education   | ~ |                                                          |
| Pay                  |   |                                                          |
| Time Management      |   | My Mailbox                                               |
| Workforce Management |   | My To Do Items 🜑                                         |

## Approve or reject a Time Off Request

Navigation: Select **My Mailbox** in the top right of your screen.

- 1. Select the request you wish to view from the left panel. Information about the request displays.
- 2. Review the request details using the text and available links in the right panel. Helpful links include:
  - View Time Counts: displays employee's current accrual balance information.
  - Modify: allows manager to modify the employee's request.
  - View Scheduled People: displays status of other employee requests for the same date.
- 3. Select **Approve** or **Reject** at the bottom of the screen to take action on the selected Time Off Request. A confirmation dialog box displays.
- 4. Enter a comment (optional) in the dialog box and select Approve

| 8            | s 3 My Notifications 0                                                                                |                                                                                                    |                                                         |
|--------------|----------------------------------------------------------------------------------------------------|----------------------------------------------------------------------------------------------------|---------------------------------------------------------|
| 🔶 My To I    | Do Items                                                                                              |                                                                                                    | REJECT APPROVE                                          |
| Page         | 1 of 1 ▶ 1-3 of 3 Rows                                                                                |                                                                                                    |                                                         |
| Select all ( | 0/0)                                                                                                  |                                                                                                    | <b>Y</b> (0) •••                                        |
| BE           | Approve/Reject Timesheet<br>Nov 2, 2020 - Nov 8, 2020<br>Ben Edwards<br>Created Nov 4, 2020, 9:57 am  | Approve/Reject Time Off Request Paid Time Off Alan Edwards (1003)                                               |                                                         |
|              | Approve/Reject Timesheet<br>Nov 2, 2020 - Nov 8, 2020<br>Alan Edwards<br>Created Nov 4, 2020, 9:55 am | Konstant Carlos Hudson Manager 2                                                                                | iew Scheduled People 🏾 🎗 View Workflow<br>Max Blackburn |
|              |                                                                                                    |                                                                                                    |                                                         |
|              | Approve/Reject Time Off Request<br>Paid Time Off<br>Alan Edwards<br>Crested Aug 26, 2020, 9:24 pm     | Labor Allocations Location 1/Dept 200/Job F                                                                     |                                                         |
|              | Approve/Reject Time Off Request<br>Paid Time Off<br>Alan Edwards<br>Created Aug 26, 2020, 9:24 pm     | Labor Allocations Location 1/Dept 200/Job F                                                                     | Paid Time Off                                           |
|              | Approve/Reject Time Off Request<br>Paid Time Off<br>Alan Edwards<br>Created Aug 26, 2020, 9:24 pm     | Labor Allocations Location 1/Dept 200/Job F Created Aug 26, 2020, 9:24 pm Time Off Date Sep 9, 2020 Total Hours | Paid Time Off<br>8.00                                   |